## Creating a simple Accessible Form in Word 7

- Click on Office Button Word Options check 'Show Developer Tab in Ribbon'
- 2. Open New Document
- **3.** Design Form to keep it simple have each item on a separate line. You can use a simple table format but this will cause problems if you wish to convert the form into an accessible PDF.

## Adding fields in Word

- 1. Place cursor where you want to put first field
- 2. On the developer tab click on Legacy Tools in Design Mode.
- 3. Click on <ab> to insert a Text Field
  - Click on properties in Design Mode
  - Choose maximum length and format e.g. Title case, if desired
  - Change name of Bookmark e.g. Name
  - Click on Add Help Text and enter text, e.g. Enter your name
  - You can choose the type of text e.g. date, time, number
- 4. Keep adding fields as required.
- 5. You can choose from Text, Check Box and Drop Down List where you type in the choices, e.g. Yes, No, Maybe.

## **Finishing Form**

- Click on Protect Document click on 2 Editing Restrictions and choose Filling in Forms.
- 2. Click on Yes, Start Enforcing Protection
- 3. Create a password if you wish.
- **4.** Save Form. If this is a form you're going to use again and again you could save it as a Word Template.

## Video Clip:

Creating a from in Word 2007 using Legacy Tools

www.youtube.com/watch?v=2ZB-yvCyFEw